## GUIDA INSERIMENTO/AGGIORNAMENTO INFORMAZIONI PER L'ALTERNANZA SCUOLA LAVORO

Buongiorno,

innanzitutto Vi ringraziamo per la disponibilità dimostrata accettando il nostro studente in alternanza.

Desideriamo rammentare alcune procedure operative previste dalla piattaforma Scuola&Territorio utilizzata per la gestione dell'alternanza scuola lavoro.

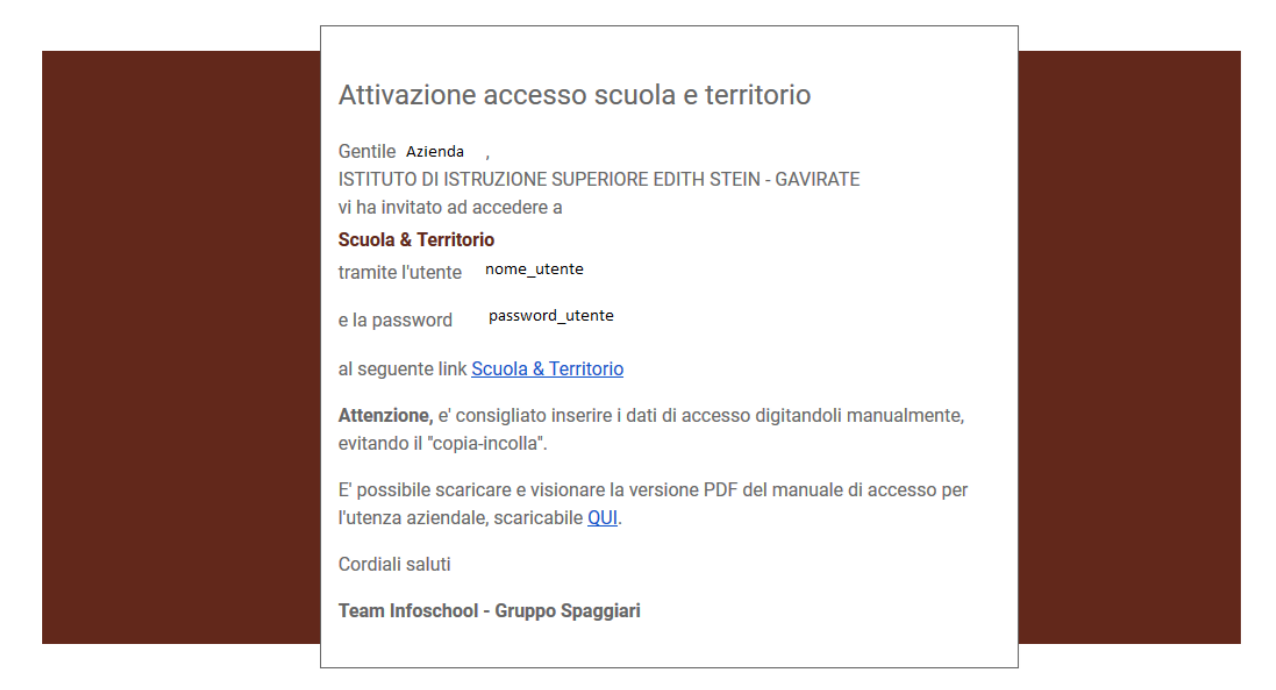

Dovreste aver ricevuto, sull'email ad voi indicata, la seguente email:

Avete ricevuto una mail da spaggiari.eu contenente:

- credenziali (UTENTE e PASSWORD)
- o link della piattaforma
- istruzioni
- 0

Cliccando sul link "Scuola & Territorio" visualizzerete:

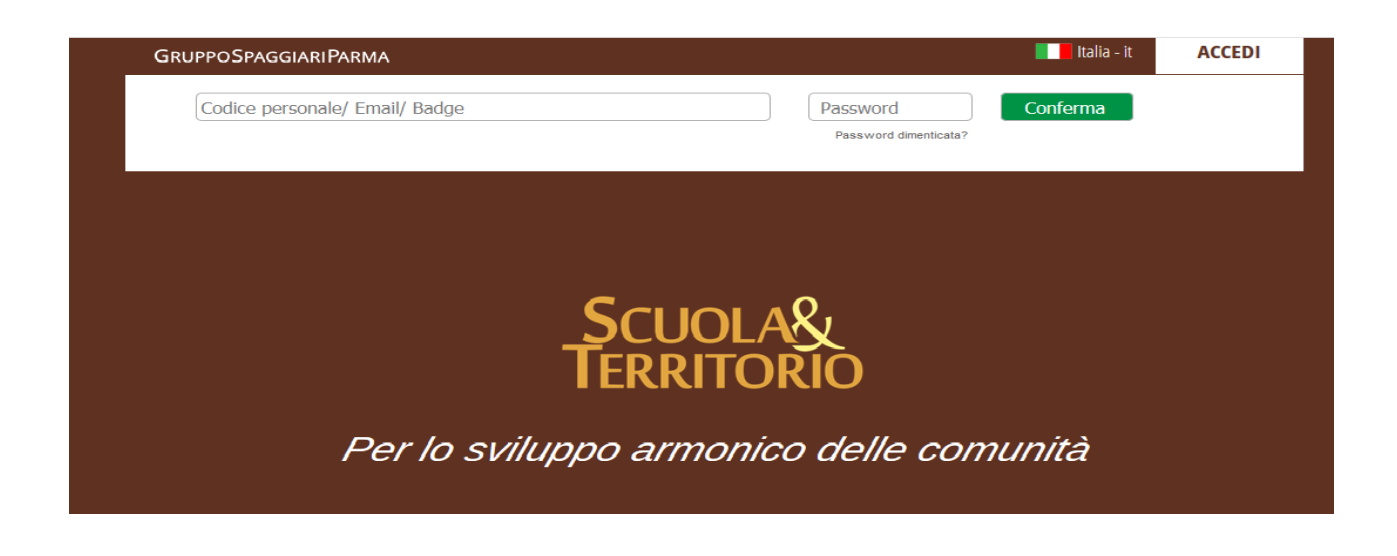

Una volta entrati nella piattaforma troverete la seguente pagina:

| SCUOLA TERRITORIO                   | SCUOLA E TERRITORIO                              |             | Esci              |
|-------------------------------------|--------------------------------------------------|-------------|-------------------|
| ultimo accesso: 19-10 ora 11:37     |                                                  | nome_utente |                   |
| AZIENDE<br>Iscrivi le aziende       | Gestione dei dati e del personale                |             | <b>?</b><br>Aiuto |
| AGGIUNGI<br>Nuovi Posti disponibili | Posti disponibili<br>Nuovi Posti Disponibili     |             | <b>?</b><br>Aiuto |
| Studenti in Alternanza              | Studenti in Alternanza<br>Studenti in Alternanza |             | <b>?</b><br>Aiuto |
| TORNA<br>menù principale            | Torna al menù principale                         |             | <b>?</b><br>Aiuto |

<u>GESTIONE DEI DATI E DEL PERSONALE</u> – in questo campo potete controllare che i dati inseriti relativi all'azienda ed al tutor aziendale siano corretti, potete integrarli o modificarli.

<u>POSTI DISPONIBILI</u> – qui potete eventualmente inserire il numero di studenti che siete ancora disposti a prendere in alternanza, in quali periodi, per quali mansioni, etc.

<u>STUDENTI IN STAGE/ALTERNANZA</u> – questo campo Vi servirà per validare la presenza dello studente in azienda e per effettuare la valutazione.

É assolutamente necessario inserire in "Gestione dei dati e del personale" :

Almeno una sede. (Pulsante "Sedi" dopodiché "Aggiungi Sede" nella pagina successiva)
Almeno un tutor aziendale. (Pulsante "Personale" dopodiché "Aggiungi Tutor" nella pagina successiva)

3. Tutte le informazioni "Anagrafe azienda" e del "Legale – rappresentante". (Pulsante "Modifica" dopodiché sono presenti i due tasti "Anagrafe" e "Legale"

| Operazioni |           |  |
|------------|-----------|--|
|            |           |  |
| <u>1</u>   | Sedi      |  |
| <u>2</u>   | Personale |  |
| <u>3</u>   | Modifica  |  |
|            |           |  |

Il tutor aziendale, accedendo con le proprie credenziali, dovrà cliccando sulla voce **DIARIO** vistare i giorni e le ore di presenza inseriti dallo studente.

Il tutor aziendale ha la possibilità di vistare giornalmente cliccando su **VISTA**, oppure al termine del periodo cliccando **VISTA TUTTI**.

Solo dopo tale operazione il tutor scolastico potrà vidimare, permettendo così al sistema di calcolare automaticamente le ore di alternanza di ogni studente.

Al termine dell'esperienza di alternanza dovrà compilare i campi relativi alla VALUTAZIONE DEL TUTOR AZIENDALE.

Cordiali saluti Referenti alternanza scuola lavoro ISIS E. STEIN GAVIRATE